## FIND A PROVIDER

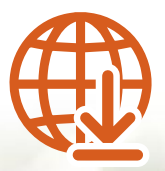

Finding a Solstice network provider is easier than ever with our provider search. Simply visit **www.solsticebenefits.com** or download our **MySolstice** mobile app and follow the instructions below.

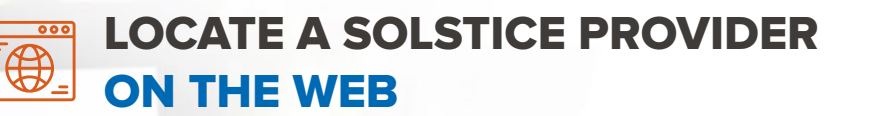

# <text><text><text><text><text>

COMPLETE COVERAGE

STEP 1 Select

as your product.

**STEP 2** 

Select

as your plan.

### STEP 3

Select the type of provider specialty you need to visit.

#### STEP 4

Enter your ZIP code then hit search.

#### Your Solstice Plan

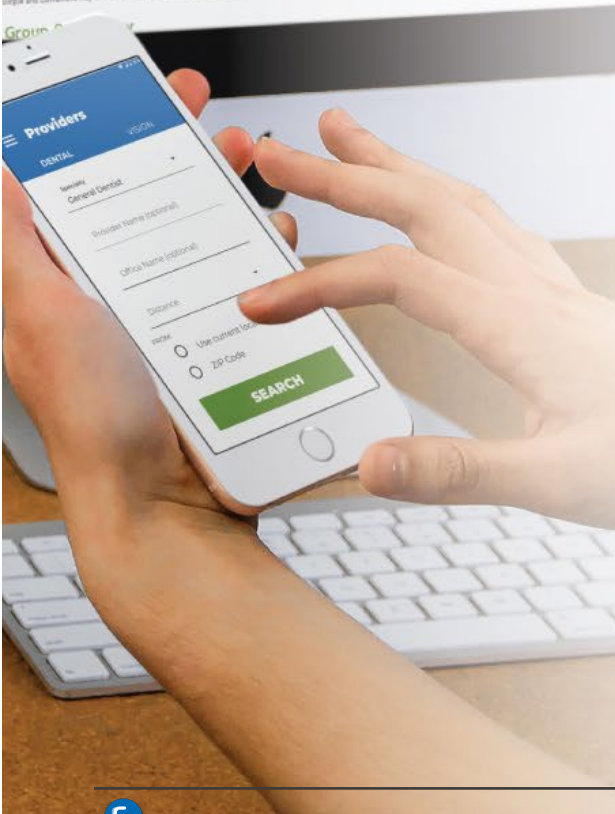

#### LOCATE A SOLSTICE PROVIDER ON THE MYSOLSTICE APP

#### **STEP 1**

Login to the MySolstice app

#### **STEP 2**

Select Providers card on the dashboard.

#### **STEP 3**

Select the type of provider specialty you need to visit.

#### **STEP 4**

Enter your ZIP code or use your GPS location then hit search.